Mimaki

# CJV200, CJV300 Plus, CJV330, UCJV300/150, UCJV330

# Guia de Corte com ID

Parabéns por adquirir uma impressora a jato de tinta da MIMAKI (tipo impressão e corte). Este "Guia de Corte com ID" descreve o método de corte com ID usando impressoras e cortadores suportados e o software fornecido. Também são descritas as precauções e configurações predefinidas.

As impressoras e cortadores que podem usar corte com ID são os seguintes.

• CJV200, CJV300 Plus, CJV330, UCJV300/150, UCJV330

# Observação

- A reprodução ou cópia deste documento, integral ou parcial, é estritamente proibida sem nossa autorização.
- Este documento foi elaborado para fácil entendimento. Em caso de dúvida, entre em contato com o distribuidor mais próximo ou com nossa matriz.
- As descrições aqui contidas estão sujeitas a alterações sem notificação prévia.
- A cópia deste software para outra mídia é estritamente proibida (exceto para fins de backup), bem como seu carregamento para outros fins que não sua execução.
- Para fins de melhoria ou adaptação do software, o conteúdo aqui descrito pode diferir parcialmente da especificação, sendo, portanto, essencial sua compreensão.
- Exceto o disposto na garantia fornecida pela MIMAKI ENGINEERING CO., LTD., A Mimaki não se responsabiliza por quaisquer danos (incluindo, sem limitações, perda de lucros, danos indiretos, danos especiais ou outros prejuízos financeiros) decorrentes do uso ou de falhas durante o uso deste produto. O mesmo se aplica em situações nas quais a MIMAKI ENGINEERING CO., LTD. tenha sido previamente notificada da possibilidade de ocorrência desses danos. Dessa forma, não nos responsabilizamos
- por eventuais perdas de mídia decorrentes do uso deste produto ou danos indiretos causados por essa mídia.
- O manual de operação mais recente a partir do nosso site também pode ser obtido por meio a partir do nosso site.

#### Método usado neste documento

• Os itens e botões exibidos nos menus e nas telas são marcados com colchetes ([]) como em [File].

#### Imagens de tela usadas neste documento

- A explicação é baseada na tela do RasterLink6Plus como exemplo.
- RasterLink6Plus e RasterLink7 são referidos como RasterLink em conjunto.

## Simbologia

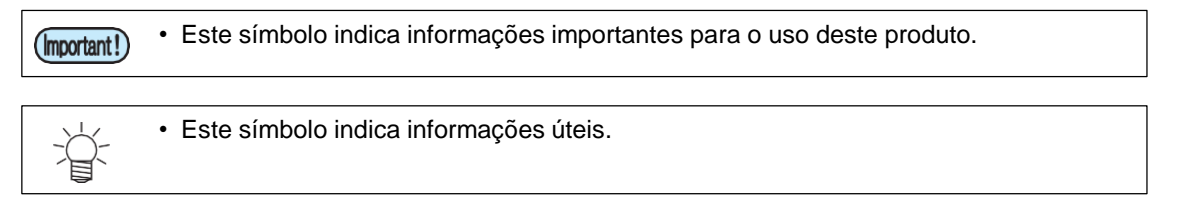

RasterLink é uma marca da MIMAKI ENGINEERING CO., LTD no Japão e em outros países.

Adobe e Illustrator são marcas da Adobe Systems Incorporated nos EUA e em outros países.

CorelDraw é uma marca da Corel Corporation no Canadá, nos Estados Unidos e em outros países, e de suas filiadas. Microsoft e Windows são marcas da Microsoft Corporation nos Estados Unidos e em outros países.

Apple e Macintosh são marcas da Apple Inc. nos EUA e em outros países.

Outros nomes de empresas e produtos mencionados neste documento são marcas comerciais ou marcas registradas das respectivas empresas no Japão e em outros países.

| Observação | ) | 1 |
|------------|---|---|
|            |   |   |

| O que é o corte com ID? |  | 3 |
|-------------------------|--|---|
|-------------------------|--|---|

| Procedimento de Corte com ID | 4 |
|------------------------------|---|
| Preparação                   | 5 |
| Configuração do PC.          |   |
| Impressão e Corte com ID     |   |
| Inserção da mídia            | 8 |
| Impressão dos dados          | 9 |
| Corte com ID                 |   |

| Como resolver os seguintes problemas                                                                                                    | 12       |
|----------------------------------------------------------------------------------------------------|----------|
| Solução de problemas                                                                                                    |          |
| Para alterar o Servidor do CuttingLink.                                                                                                    | 14       |
| Faça o backup dos dados do Servidor do CuttingLink.                                                                                                    | 14       |
| Para migrar o Servidor do CuttingLink.                                                                                                    |          |
| 1. Retorne a configuração inicial no PC Servidor do CuttingLink antes da migração.                                                                             | 14       |
| <ol> <li>Configure o Servidor no PC para onde o Servidor do CuttingLink será migrado.</li> <li>Registre o PC Servidor do CuttingLink no RasterLink.</li> </ol> | 14<br>14 |
| Quando usar o Cliente do CuttingLink?                                                                                                    |          |
| Como configurar o Cliente do CuttingLink                                                                                                    | 15       |
| Dados de um mesmo lugar cortados duas vezes                                                                                                    | 16       |
| Corte com ID com mais de um tipo de dado                                                                                                    | 17       |

# O que é o corte com ID?

É uma função para o corte automático de acordo com as informações de identificação, simplesmente detectando os dados contidos na identificação ou ID. Não é preciso emitir novamente os dados de corte após a impressão dos dados. (Normalmente é preciso imprimir os dados de impressão e cortar os dados separadamente.)

• Fluxo de Operação do Corte com ID

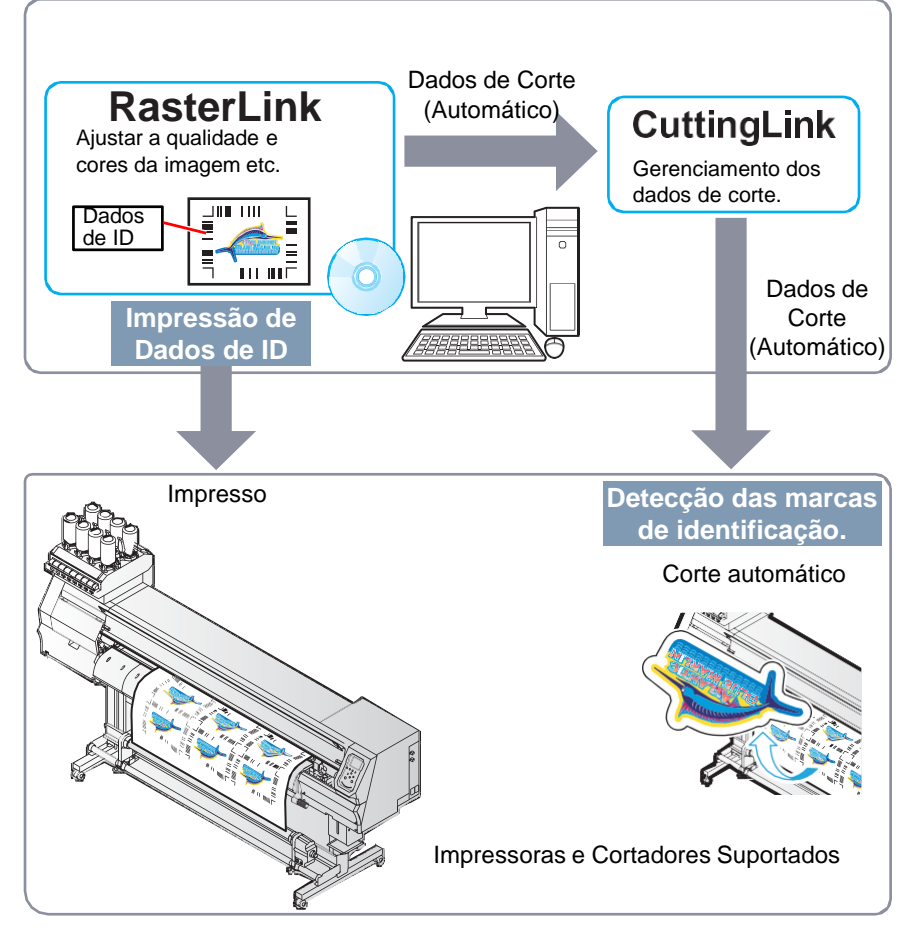

· Configuração do sistema

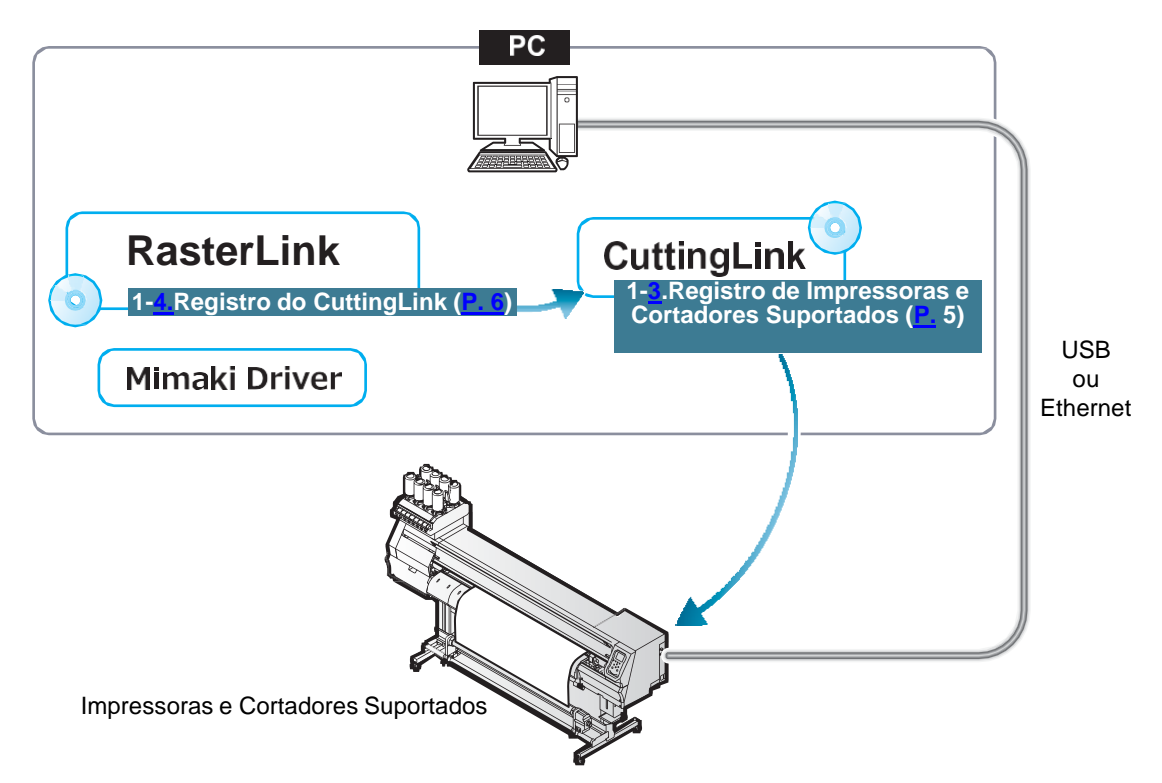

# Procedimento de Corte com ID

#### 1. Lista de Softwares / Drivers (P.5)

- 1. Conecte o PC e as impressoras e cortadores suportados via USB ou Ethernet. (P.5)
- 2. Instale o CuttingLink. (P.5)
- 3. Registre as impressoras e cortadores suportados com o CuttingLink. (P.5)
- 4. Registre o CuttingLink com o RasterLink. (P.6)

#### 2. Inserir a mídia. (P.8)

- 1. Coloque a mídia nas impressoras e cortadores suportados. (P.8)
- 2. Verifique se a margem da mídia é suficiente.(P. 8)

#### 3. Impressão dos dados. (P.9)

- 1. Inicie o RasterLink. (P.9)
- 2. Leia o arquivo de exemplo. (P.9)
- 3. Adicione marcas de identificação e dados de identificação. (P.9)
- 4. Selecione [RIP & Print] ou [Immediate Print]. (P.10)
- 5. Clique em [Start]. (P.10)
- 6. Serão impressos os dados com ID. (P.10)

#### 4. Corte com ID (P.11).

- 1. Detectar a marca de identificação (P.11)
- 2. Os dados de corte são recebidos e cortados automaticamente. (P.11)

## Preparação

Você precisa preparar as impressoras e cortadores suportados e o software/driver antes de imprimir ou realizar corte com ID. Se a preparação já tiver sido concluída, vá para "Impressão e Corte com ID" (P.8).

#### Lista de Softwares / Drives

As seguintes aplicações de software são necessárias para o corte com ID. Todas as aplicações de software são fornecidas pela MIMAKI ENGINEERING CO., LTD.

| Software/Driver                                                                                                    | Descrição                                                                                                    |
|----------------------------------------------------------------------------------------------------|----------------------------------------------------------------------------------------------------|
| RasterLink6Plus <sup>*1 *2</sup><br>Ver.2.3 ou posterior<br>RasterLink7 <sup>±1</sup><br>Ver.2.3.0 ou posterior<br>(Exceto série UCJV150) | Software para receber dados de imagem, editar dados com várias<br>funções e enviar dados de plotagem para a impressora.<br>• RasterLink6Plus: CD-ROM (fornecido com a impressora)<br>• RasterLink7: Caixa de embalagem para pacote de SW (fornecida com a<br>impressora) Baixe o instalador do site Mimaki ( <u>https://<br/>mimaki.com/download/software.html</u> )<br>Consulte o <b>Guia de Instalação do RasterLink</b> anexo quanto ao<br>método de instalação.                     |
| CuttingLink <sup>*1</sup><br>Ver.1.1.6 ou posterior                                                                                       | Software para gerenciar o corte com ID.<br>Baixe o instalador no site da Mimaki ( <u>https://mimaki.com/</u><br><u>download/software.html</u> )<br>Consulte a <b>"Instalação do CuttingLink" do Guia de</b><br><b>Instalação do RasterLink</b> para o método de instalação.                                                                                                    |
| Driver Mimaki                                                                                                    | <ul> <li>Driver do dispositivo para se utilizar uma impressora jato de tinta/plotter de corte da Mimaki Engineering.</li> <li>Ao usar RaterLink6Plus: CD-ROM (fornecido com a impressora)</li> <li>Ao usar RaterLink7: Instale o driver da Mimaki compatível com a impressora a ser usada. O driver da Mimaki pode ser baixado do nosso site oficial (<u>https://mimaki.com</u>). As impressoras suportadas podem ser verificadas na página de download do driver da Mimaki.</li> </ul> |

\*1.<u>Ao usar uma versão anterior à especificada, faça o download da versão mais recente do instalador</u> no site da Mimaki.(http://mimaki.com/)

\*2.A série CJV330 não pode ser usada com o RasterLink6Plus.

## Configuração do PC.

- 1. Conecte o PC e as impressoras e cortadores suportados via USB ou Ethernet.
- 2. Instale o software/driver.
  - (1) Instale o Driver MIMAKI.
  - (2) Instale o RasterLink.
  - (3) Instale o CuttingLink.
- 3. Registre as impressoras e cortadores suportados com o CuttingLink.
  - (1) Iniciar o CuttingLink pelo menu Iniciar, ou clique duas vezes no ícone criado na área de trabalho para iniciar o CuttingLink.
    A tela [Initial Setting] é exibida.

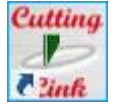

- (2) Na tela [Initial Setting], selecione [CuttingLink-Server] e clique em [OK].
  - [Data Management] é exibido.

- (3) No menu [Tool], selecione [Cutting Device Manager].
- (4) Selecione as impressoras e cortadores suportados em [Available Devices].

- (5) Insira um nome em [Name] e clique em [Add].
  - As impressoras e cortadores suportados foram adicionados à lista.

| Initial Setting          |
|--------------------------|
| Operation Mode           |
| CuttingLink - Server     |
| O CuttingLink - Client   |
|                          |
| 🖂 Don't show this again. |
| ОК                       |
|                          |
| CuttingLink - Server     |
|                          |

| Cuttinge | ink berver                  |          |  |
|----------|-----------------------------|----------|--|
| View(V)  | iool(T) Help(H)             |          |  |
| Data M.  | Cutting Device Manager(D)   | Ctrl+D   |  |
|          | Number of cutdata list(N)   | •        |  |
| ~~       | Initial Settings Reset(R)   | Ctrl+I   |  |
| ID Sta   | tus Received Time Sent Time | Job Name |  |

| Cutting Device Manager                                                                                                    |                                             |        | ×            |
|----------------------------------------------------------------------------------------------------|---------------------------------------------|--------|--------------|
| No. Name Model Output Port Device Name IF                                                                                                    | Address                                     |        |              |
|                                                                                                    |                                             |        |              |
|                                                                                                    |                                             |        |              |
| Delete                                                                                                    |                                             |        |              |
|                                                                                                    |                                             |        |              |
| Available Devices                                                                                                    | due e e                                     |        |              |
| UCJV300 Ethernet UCJV300 AV78B006 10.10.1                                                                                                    | 100.10                                      |        |              |
|                                                                                                    |                                             |        |              |
|                                                                                                    |                                             |        |              |
| Manually set IP address                                                                                                    |                                             | Jpdate |              |
| Name:                                                                                                    |                                             |        | _            |
|                                                                                                    |                                             |        |              |
| Add                                                                                                    |                                             | Close  |              |
|                                                                                                    |                                             |        |              |
| Cutting Device Manager                                                                                                    |                                             |        | $\mathbf{v}$ |
| S Cutting Device Manager                                                                                                    | -                                           |        | ×            |
| Cutting Device Manager                                                                                                    | -<br>Address                                |        | ×            |
| Cuting Device Manager                                                                                                    | -<br>Address                                |        | ×            |
| Cutting Device Manager     No. Name Model Output Port Device Name IF                                                                                                    | –<br>Address                                |        | ×            |
| Cutting Device Manager No. Name Model Output Port Device Name IF Device Name IF                                                                                                    | -<br><sup>o</sup> Address                   |        | ×            |
| Cutting Device Manager      No. Name Model Output Port Device Name IF      Device Name IF      Device Name IF                                                                                                    | - Address                                   |        | ×            |
| Cutting Device Manager      No. Name Model Output Port Device Name IF      Delete      Available Devices      Model Device Device | P Address                                   |        | ×            |
| Cuting Device Manager      No. Name Model Output Port Device Name IF      Delete      Available Devices     Model Output Port Device Name IP     UCJ/300 Ethernet UCJ/300 Ethernet ID.                                                                                                    | <sup>o</sup> Address<br>Address<br>0.100.10 |        | ×            |
| Cuting Device Manager      No. Name Model Output Port Device Name IF      Device      Device      Available Devices      Model Output Port Device Name IP      UGJV300 Ethernet UGJV300 AV78B006 10.1                                                                                                    | Address Address 0.100.10                    |        | ×            |
| Cuting Device Manager      No. Name Model Output Port Device Name IF      Delete      Model Output Port Device Name IP      UCJV300 Ethernet UCJV300 AV78B006 10.1                                                                                                    | Address Address 0.100.10                    |        | ×            |
| Cuting Device Manager      No. Name Model Output Port Device Name IF      Delete      Model Output Port Device Name IP      UCJV300 Ethernet UCJV300 AV78B006 10.1      Menually set IP address                                                                                                    | Address<br>Address<br>0.100.10              |        | ×            |
| Cuting Device Manager      No. Name Model Output Port Device Name IF      Delete      Model Output Port Device Name IP      UCJV300 Ethernet UCJV300 AV76B006 10.1      Manually set IP address                                                                                                    | Address<br>Address<br>0.100.10              | Update | ×            |
| Cuting Device Manager  No. Name Model Output Port Device Name IF  Delete  Available Devices  Model Output Port Device Name IP UCJV300 Ethernet UCJV300 AV76B006 10.1  Manually set IP address  Name: UCJV300                                                                                                    | Address<br>0.100.10                         | Update | ×            |
| Cuting Device Manager  No. Name Model Output Port Device Name IP  Delete  Available Devices  Model Output Port Device Name IP  UCJV300 Ethernet UCJV300 AV78B006 10 1  Manually set IP address  Name: UCJV300  Add                                                                                                    | Address<br>Address<br>0.100.10              | Update | ×            |

(6) Clique em [Close].

• O CuttingLink é iniciado automaticamente quando o PC é iniciado.

- 4. Registre o CuttingLink com o RasterLink.
  - Certifique-se de que o CuttingLink esteja em execução.
  - (1) Inicie o RasterLink.

- (2) Selecione [Option...] no menu [Environments] do RasterLink.
- (3) Clique na guia [Communication] na tela [Option].

- (4) Em [Setting of ID Cut], clique em [Setup] ao lado de [Connection destination].
  - A tela [Connection destination setting] será exibida.

- (5) Na tela [Connection destination setting], selecione seu computador e clique em [OK].
  - A tela [Connection destination setting] será fechada.
  - Na tela [Option], será exibido o "Nome do PC (endereço IP)" em [Connection destination].
- (6) Clique em [OK] na tela [Option].
  - A conexão com o CuttingLink será feita.

| 6                                                                                                    |
|----------------------------------------------------------------------------------------------------|
| File Function Tool Environments                                                                                                    |
| Working Disk (C:Wijs Auto Execution                                                                                                    |
| Option                                                                                                    |
| Printer Customize this application Update notify settings                                                                                             |
| Status Setup work folder                                                                                                    |
| Version Information                                                                                                    |
| E Option ×                                                                                                    |
| Disk Device Printer Management Communication                                                                                                    |
| Hyper Job Threading                                                                                                    |
| OFF<br>• Level 1                                                                                                    |
| Calculate Ink Consumption                                                                                                    |
| C Lock the job after printing                                                                                                    |
|                                                                                                    |
|                                                                                                    |
|                                                                                                    |
|                                                                                                    |
| OK Cancel                                                                                                    |
| 🖺 Option 🗙                                                                                                    |
| Job Control Auto Execution Performance Display<br>Disk Device Printer Management Communication                                                        |
| Setting of ID Cut.                                                                                                    |
| Connection destination Setup                                                                                                    |
|                                                                                                    |
|                                                                                                    |
|                                                                                                    |
|                                                                                                    |
|                                                                                                    |
|                                                                                                    |
| OK Cancel                                                                                                    |
| Connection destination setting.                                                                                                    |
| PCName IP Address                                                                                                    |
| My PC 10.10.100.10                                                                                                    |
|                                                                                                    |
|                                                                                                    |
| Ť                                                                                                    |
| Update                                                                                                    |
| OK Cancel                                                                                                    |
|                                                                                                    |
| Contraction X                                                                                                    |
| Job Control         Auto Execution         Performance         Display           Disk         Device         Printer Management         Communication |
| Setting of ID Cut.                                                                                                    |
| Connection destination My PC (10.10.100.10) Setup                                                                                                    |
|                                                                                                    |
|                                                                                                    |
|                                                                                                    |
|                                                                                                    |
|                                                                                                    |
|                                                                                                    |
| OK                                                                                                    |

#### Impressão e Corte com ID

A seção abaixo explica como utilizar e imprimir os dados de amostra do CD fornecido. Se não houver dados de amostra, crie dados de amostra incluindo ilustrações e linhas de corte.

(mortant!) • Siga as instruções em "Preparação" da P.5 antes de imprimir e cortar.

#### Inserir a mídia.

Para obter detalhes, consulte o Manual de Operação das Impressoras e Cortadores Suportados.

Defina as margens da mídia com os seguintes valores. Se desejar cortar a mídia girada em 90, 180 ou 270 graus, defina as margens da mídia com os seguintes valores em condições de rotação. Ao executar a função de corte automático (uma função para cortar automaticamente mais de um tipo de dados de marcas de identificação), ajuste a direção da mídia a ser impressa para 0 grau ou 180 graus. O corte automático não pode ser realizado se a mídia impressa estiver definida em um ângulo diferente de 0 grau ou 180 graus.

- Extremidade frontal: 110 mm ou mais
- Extremidades esquerda e direita: 15 mm ou mais
- Extremidade traseira: 110 mm ou mais
  - 210 mm ou mais (Ao copiar dados com o RasterLink.)
  - 1. Coloque a mídia nas impressoras e cortadores suportados.
  - Verifique se a posição inicial da impressão (a origem) está definida a 110 mm ou mais da extremidade frontal da mídia e a 15 mm ou mais da extremidade direita da mídia.
    - A largura da mídia deve ser igual ou maior que a [Largura total da imagem (incluindo a marca de identificação) + 15 mm à direita + 15 mm à esquerda].
    - Se alguma margem frontal/esquerda/direita for insuficiente, o final da mídia pode ser confundido com a marca de identificação, iniciando a detecção da marca de identificação mais cedo.
    - (1) Pressione a tecla de comando no modo local. Mova o ponto luminoso do ponteiro de LED de modo que a posição inicial da impressão esteja a 110 mm ou mais da extremidade frontal da mídia e a 15 mm ou mais da extremidade direita.
    - (2) Pressione [ENTER].
      - A posição inicial de impressão é alterada.
  - 3. Verifique se a posição final de impressão está definida em 110 mm ou 210 mm (ao copiar dados com o RasterLink) da extremidade traseira da mídia.
    - O comprimento da mídia deve ser igual ou maior que o [Comprimento total da imagem (incluindo a marca de identificação) + 110 mm + 110 mm ou 210 mm (ao copiar dados com o RasterLink)].

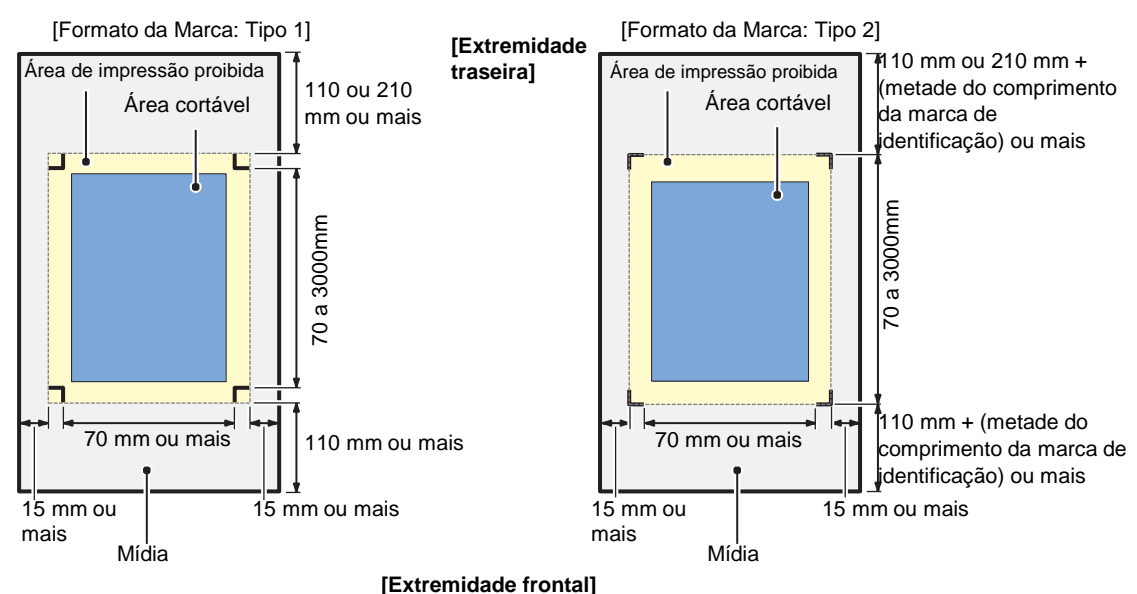

- 1. Inicie o RasterLink.
- 2. Insira o CD de instalação no seu computador.
  - Se não houver um arquivo de amostra, crie o arquivo de amostra com o seguinte procedimento e vá para o passo 3.
    - (1) Crie "dados de ilustração" e "dados de linha de corte".
    - Para o procedimento detalhado de criação de "dados de ilustração" e "dados de linha de corte", consulte o guia de referência do RasterLink "RasterLinkTools".
    - (2) Defina os "dados de ilustração" na camada de impressão (atributo [Print]: ON) e os "dados de linha de corte" na camada de corte (atributo [Print]: OFF).
- 3. No menu [File], selecione [Open].
  - A tela [Select file name to print] será exibida..
- 4. Leia o arquivo de exemplo.
  - Se não houver um arquivo de amostra, use os dados criados no passo 2.
  - (1) Selecione os seguintes arquivos na tela [Select file name to print] e clique em [Open]. No Windows: "CD drive:\EN\English\ ID Cut\_Sample data\sample\_mimaki.eps" Para Macintosh: "Unidade de CD:\Mac\_English\ ID Cut\_sample data\sample\_mimaki.eps"

Sem CD: Crie os dados no Passo 2.

- (2) Os dados de amostra são carregados.
  - Os dados de amostra são criados com o RasterLinkTools.
- Selecione os dados lidos e clique no ícone [General Print]
   função no lado direito da tela.

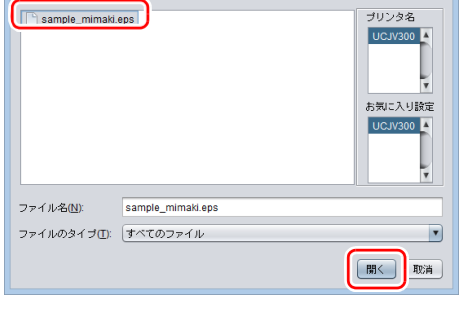

5 印刷するファイルを選択 
7ァイルの場所(): 😭 ID Cut, sample data 💽 🎬 🚱 🔛 🗐 🖉

a lista de ícones de

| ő                                    |                   | Ras               | terLink6P    | lus                   |                         |                         |                           | - • ×        |
|--------------------------------------|-------------------|-------------------|--------------|-----------------------|-------------------------|-------------------------|---------------------------|--------------|
| File Function Tool Environments      |                   |                   |              |                       |                         |                         |                           |              |
| Working Disk (C:MijSuite\Jobs\RL01.) | 33%               | 312.97            | GB Available | Physic Mem. (15.9 GB) |                         | 39%                     | 9.8 GB Available ? M      | Imaki        |
| Printer                              | Job List Favorite |                   |              |                       | Properties              |                         |                           | _ <b>@</b> + |
| Status                               | Arrang Lavered    | Job Name 1        | Dumbnail     | Attribute             | Lock                    |                         |                           |              |
| Media Size<br>Scan Auto Detection    |                   | sample_mimaki.eps | Į 🖻          | Cut                   | Job Name                | sample_mimaki.eps       | Rename                    | 0            |
| Manual Input                         |                   | sample_mimaki.eps | -            | Color                 | File Name               | sample_mimaki.eps       |                           |              |
| Feed Roll Media                      |                   |                   |              |                       | Format                  | EPS                     |                           |              |
| T                                    |                   |                   |              |                       | Image Size              | 725.23 KB               |                           |              |
| Job Queue 0 Running                  |                   |                   |              |                       | Pages                   | 1                       |                           | 20           |
| Thumb Job Na Status Progress         |                   |                   |              |                       | Page size               | 157.21 x 96.83 mm       |                           |              |
|                                      |                   |                   |              |                       | Favorites at the spool  | UCJV300                 |                           | 100 E        |
|                                      |                   |                   |              |                       | Job Attribute           | Full Color              | Setup                     |              |
|                                      |                   |                   |              |                       | Use special color names | Not Exist               |                           |              |
|                                      |                   |                   |              |                       | Color Adjustment Set    |                         |                           | ٠            |
|                                      |                   |                   |              |                       | Quality                 |                         |                           | 6            |
|                                      |                   |                   |              |                       | Media                   | (Avery MPI2003 v3.5)    |                           | B            |
|                                      |                   |                   |              |                       | Resolution              | 600x600 VD              |                           |              |
| Ļ                                    |                   |                   |              |                       | Profile Name            | UCJV3008CLUS1706C_Ave-2 | 003_600x600VD16pBH_v35_T2 |              |
|                                      |                   |                   |              | Ŧ                     | Overprint times         | 1                       |                           | - 7-         |
|                                      | -                 |                   |              | <u></u>               | Pass                    | 16                      |                           |              |
| UCJV300 2                            |                   |                   |              |                       |                         |                         |                           |              |
|                                      |                   |                   |              |                       |                         |                         |                           | E            |
|                                      |                   |                   |              |                       |                         |                         |                           | De.          |

6. Adicione marcas de identificação e dados de identificação.

As condições sob as quais o corte com ID é possível são as seguintes.

- Formato da Marca: [Type 1 ] ou [Type 2 ]]
- Tamanho dos dados: mais de 70 mm de comprimento e largura
- (1) Defina o número de cópias.
- (2) Selecione o formato da marca de identificação.

- (3) Marque [ID Cut].
  - As marcas de identificação e os dados de identificação são adicionados aos dados.

| ä                                   |                                                                                                    | RasterLink6Plus                          |                            | -                     |              |             |
|-------------------------------------|----------------------------------------------------------------------------------------------------|------------------------------------------|----------------------------|-----------------------|--------------|-------------|
| File Function Tool Environments     |                                                                                                    |                                          |                            |                       |              |             |
| Working Disk (C:WijSuite\Jobs\RL01: | 32%                                                                                                    | 14.03 GB Available Physic Mem. (15.9 GB) | 27%                        | 11.7 GB Available ? M | <b>MCIKI</b> |             |
| General Print sample_mima           | aki.eps , sample_mimaki.eps                                                                                                    | Crop ma                                  | rk                         |                       |              |             |
| Job List Favorite                   | Image Edit Cut Edit                                                                                                    | Input Scan                               | Mark Shape OFF             |                       |              |             |
|                                     | C Each move                                                                                                    |                                          | Mark Size 10.              | 00 🖨 mm               |              |             |
|                                     | Scan     Scan     Scan | nm                                       | Use reco<br>Line Width 0.  | ommendation Crop mark | size5 mm     |             |
|                                     | O Pitch<br>Feed 116.83                                                                                                    | in I                                     | Fill around the            | register marks.       |              |             |
|                                     | Crop mark Mark Shape OFF                                                                                                    |                                          | ID Cut<br>Location ● Indiv | idual 🔾 Whole         |              | Dados de ID |
|                                     | Mark Size 10.00 mm<br>Use recommendation Crop mark to<br>Line Width 0.50 mm<br>I around the register marks.<br>☑ In Cut<br>Location ⓒ Individual ◯ Whole                                                                                                    | see 5 mm                                 |                            |                       |              |             |
|                                     | Search Position First Time                                                                                                    |                                          |                            |                       |              |             |
|                                     | Continue                                                                                                    |                                          | Sequential                 |                       |              |             |
| UCJV300 2                           |                                                                                                    |                                          |                            |                       |              |             |
|                                     |                                                                                                    |                                          |                            |                       | 174          |             |

- 7. Clique no ícone de execução **[15]** na lista de ícones de função no lado direito da tela.
- 8. Selecione [RIP & Print] ou [Immediate Print].
- 9. Clique em [Start].

|                                  |                   | Ra                                    | sterLink6Plu | IS                    |           |                            |                    |      |
|----------------------------------|-------------------|---------------------------------------|--------------|-----------------------|-----------|----------------------------|--------------------|------|
| Function Tool Environments       |                   |                                       |              |                       |           |                            |                    |      |
| king Disk (C:WijSuiteUobs\RL01:) | 33%               | 312.97                                | GB Available | hysic. Mem. (15.9 GB) |           | 39%                        | 9.7 GB Available ? | Mima |
| Printer                          | Job List Favorite |                                       |              |                       | Execution |                            |                    | 0    |
| itus 🖌                           | 🐥 Arrang Layered  | Job Name                              | Thumbnail    | Attribute             |           |                            |                    |      |
| dia Size                         |                   | <ul> <li>sample_mimaki.eps</li> </ul> | 7            | Cut                   |           |                            |                    |      |
| can Auto Detection K 0           |                   | sample mimaki ens                     |              | Color                 |           |                            |                    |      |
| Manual Input     1,620.0     m   | -                 | aunpro_ninitax.eps                    |              |                       |           |                            |                    |      |
| Roll Media y                     |                   |                                       |              |                       |           | Execution Order Print      |                    | 2    |
| ob Queue 0 Running               |                   |                                       |              |                       |           | Immediate Pr               | int                | 2    |
| Imb. Job Na., Status Progre.     |                   |                                       |              |                       |           | RIP and Print              |                    |      |
|                                  |                   |                                       |              |                       |           | O Print Only               |                    |      |
|                                  |                   |                                       |              |                       |           | Execution Times            | 1 ime(s)           | L L  |
|                                  |                   |                                       |              |                       |           | Delete ripped data after p | rint               |      |
|                                  |                   |                                       |              |                       |           | Start                      |                    |      |
|                                  |                   |                                       |              |                       |           |                            | J                  | 5    |
|                                  |                   |                                       |              |                       |           |                            |                    |      |
| -                                |                   |                                       |              |                       |           |                            |                    |      |
|                                  | •                 |                                       |              | <b>,</b>              |           |                            |                    | 3    |
| CJV300 2                         |                   |                                       |              |                       |           |                            |                    |      |
|                                  |                   |                                       |              |                       |           |                            |                    |      |

10. Serão impressos os dados com ID.

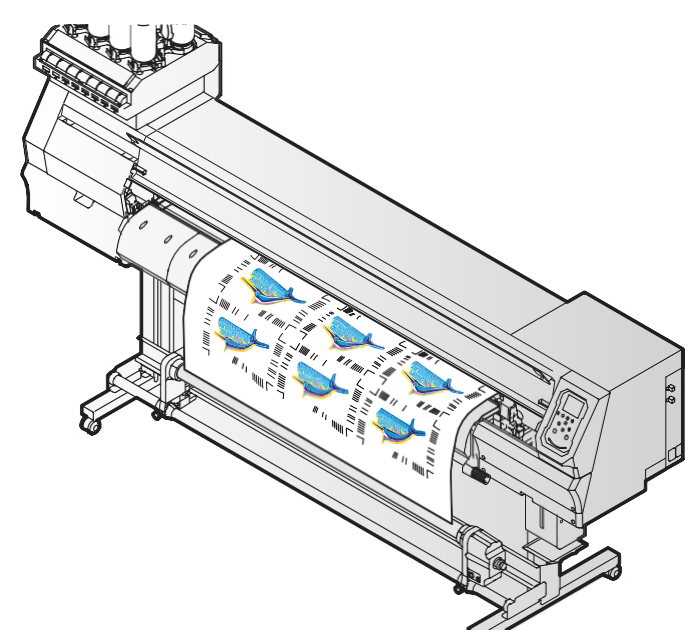

- 1. Detecte a marca de identificação
  - (1) Pressione [SEL] duas vezes no modo local.
  - (2) Pressione [▲][▼] para selecionar [MARK detecção] e pressione a tecla [ENTER].
    Isto muda para o modo de detecção da marca.
  - (3) Pressione [▲][▼][◄][►] para mover o ponto luminoso do ponteiro de LED até o centro da marca de identificação.

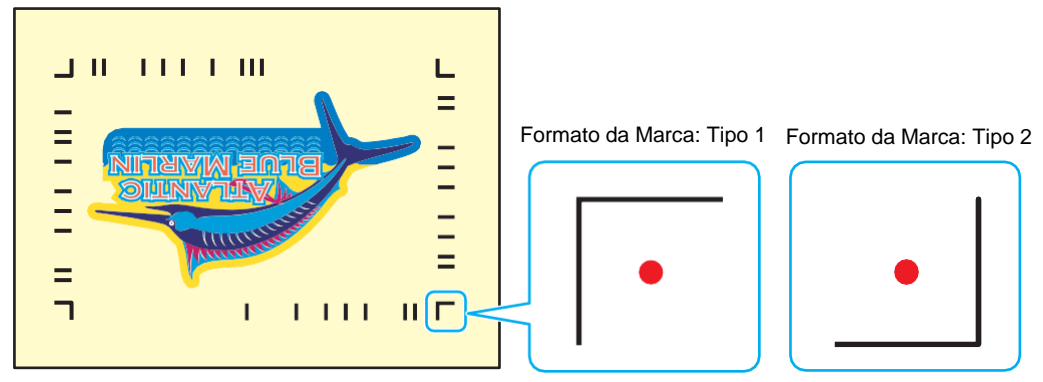

- (4) Pressione [ENTER].
  - A marca de identificação é detectada.
  - A impressora está no modo remoto.
- 2. Os dados de corte são recebidos e cortados automaticamente.

# Como resolver os seguintes problemas.

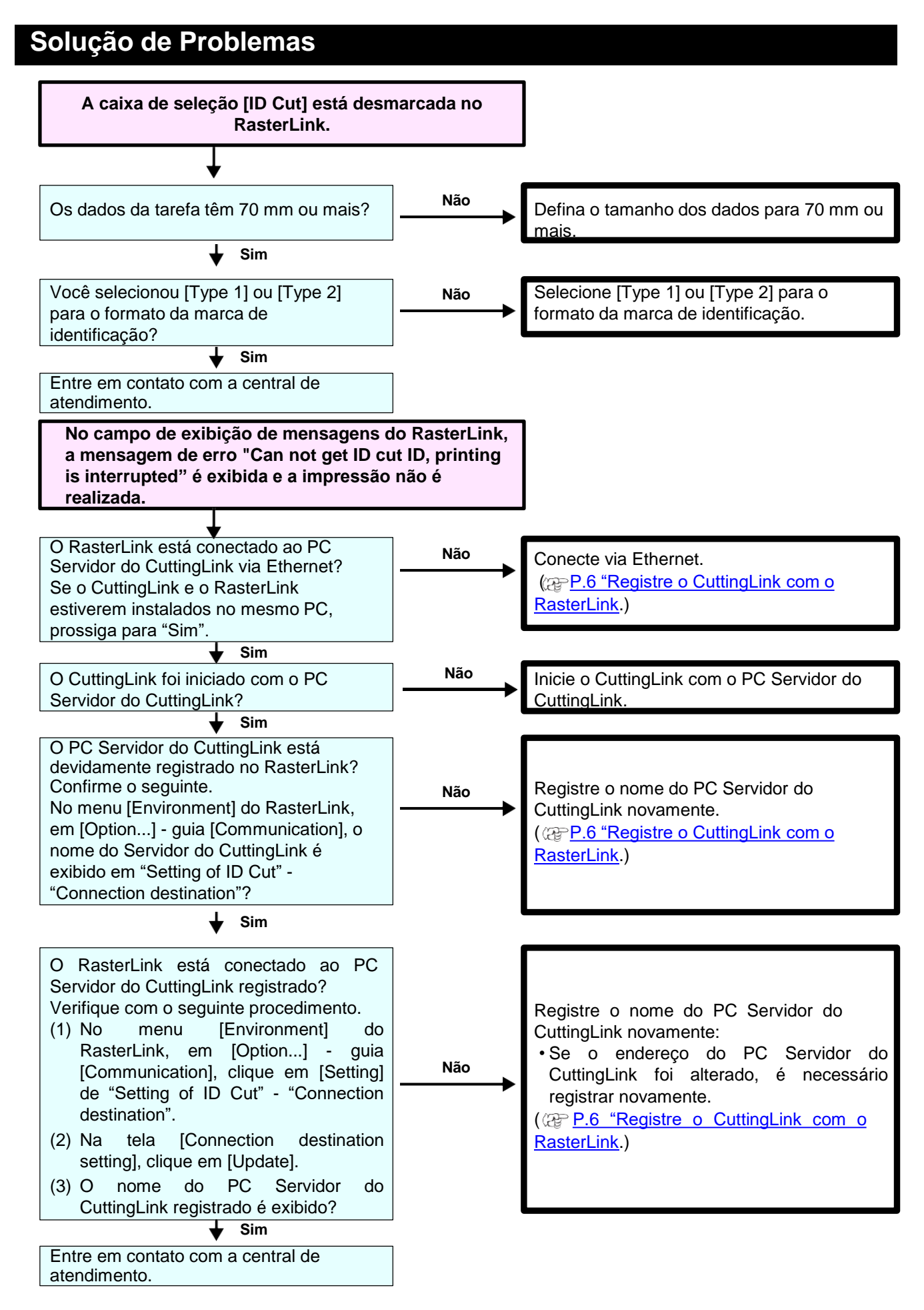

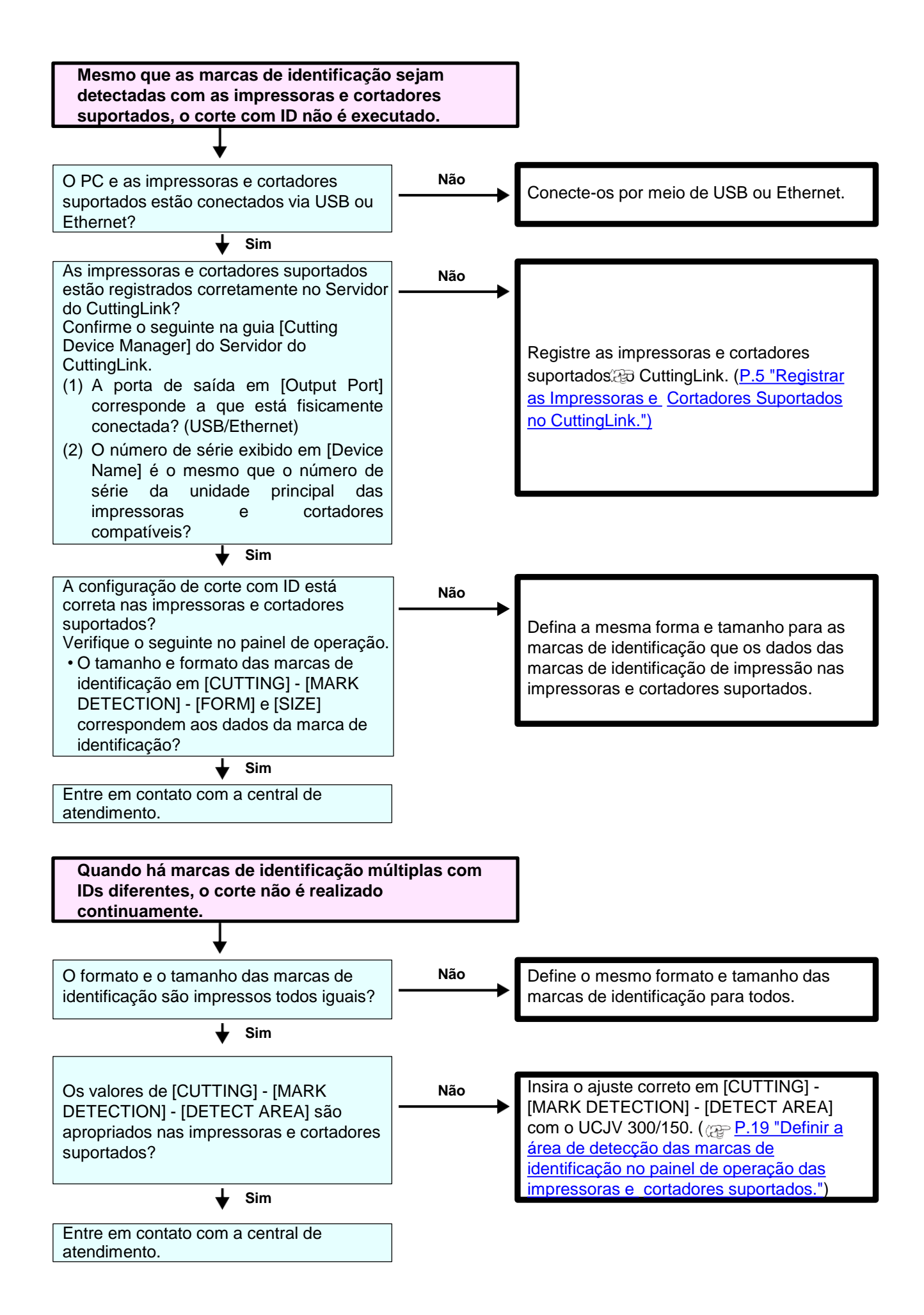

## Para alterar o Servidor do CuttingLink.

Registre o CuttingLink novamente com o RasterLink. (@P.6 "Registrar o CuttingLink com o RasterLink.")

#### Faça o backup dos dados do Servidor do CuttingLink.

Faça o backup das seguintes pastas. C:\MimakiTools\CuttingLink\DT

## Para migrar o Servidor do CuttingLink.

- 1. Retorne a configuração inicial no PC Servidor do CuttingLink antes da migração.
  - Faça o backup dos dados do Servidor do CuttingLink. (@P.14 "Fazer backup dos dados do Servidor do CuttingLink.")
  - 2. No menu [Tool], selecione [Initial Settings Reset] e clique [OK].

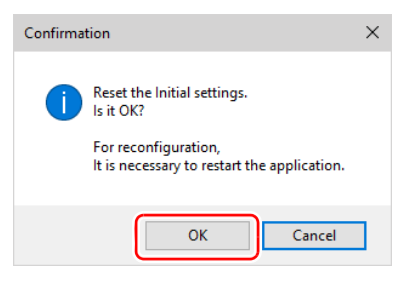

3. Saia do CuttingLink.

# 2. Configure o Servidor no PC para onde o Servidor do CuttingLink será migrado.

- Instale e inicie o CuttingLink.
   Depois de reiniciar o PC após a instalação, o CuttingLink será iniciado automaticamente.
- 2. Na tela [Initial Setting], selecione [CuttingLink Server] e clique em [OK].

| Initial Setting                |
|--------------------------------|
| Operation Mode                 |
| OuttingLink - Server           |
| ○ CuttingLink - Client         |
| ☑ Don't show this again.<br>OK |

- 3. Saia do CuttingLink.
- 4. Copie os dados de backup no PC antes da migração para as pastas abaixo.
   C:\MimakiTools\CuttingLink\DT
- 5. Inicie o CuttingLink.
- Registre as impressoras e cortadores suportados.
   (@P.5 "Registrar as Impressoras e Cortadores Suportados com CuttingLink."(3) a (6))

## 3. Registre o PC Servidor do CuttingLink no RasterLink.

@P.6 "Registrar o CuttingLink com o RasterLink."

## **Quando usar o Cliente do CuttingLink?**

O Servidor do CuttingLink pode registrar até cinco plotters. Como mostrado abaixo, use o Cliente do CuttingLink para conectar mais de 6 plotters.

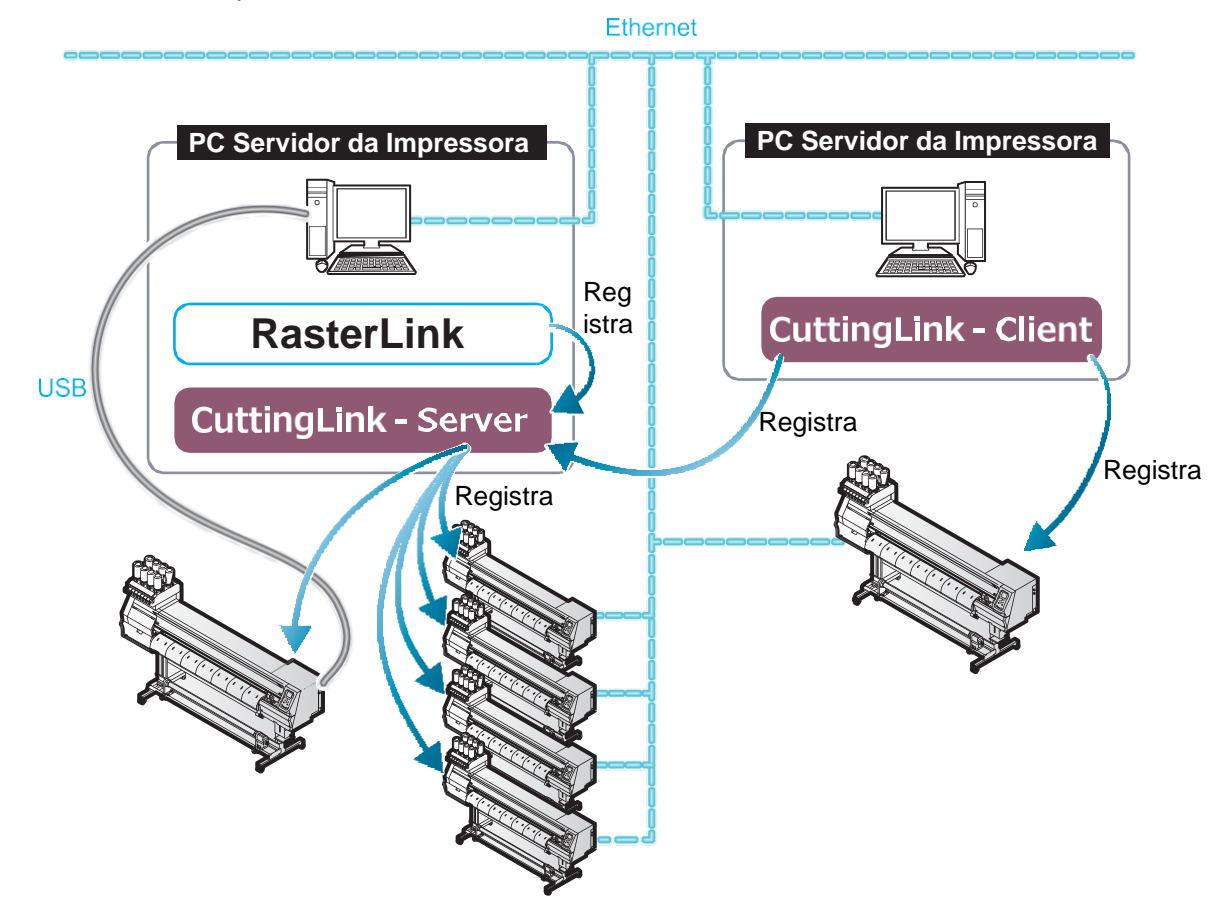

#### Como configurar o Cliente do CuttingLink

- Instale o CuttingLink no PC conectando a 1<sup>a</sup> à 5<sup>a</sup> impressora e cortadores suportados e configure-o como CuttingLink - Servidor. (P.5 "Instalar o CuttingLink." ou posterior)
- 2. Instale o CuttingLink no PC que conecta a sexta impressora e cortadores suportados e configure-o como CuttingLink Cliente.
  - (1) Instale o CuttingLink no PC no qual o plotter está conectado e inicie-o.
  - (2) Na tela [Initial Setting], selecione [CuttingLink -Client] e clique em [OK].

| Initial Setting          |
|--------------------------|
| Operation Mode           |
| ○ CuttingLink – Server   |
| CuttingLink - Client     |
| ☑ Don't show this again. |

- (3) Na lista [Connection destination settings], selecione o Servirod ro CuttingLink que será conectado e clique em [OK].
  - Certifique-se de que o Servidor do CuttingLink está em execução no PC Servidor do CuttingLink.
  - Se a tela [Connection destination settings] não aparecer, selecione [Connection destination settings] no menu [Tool].
  - Se o PC não for exibido, clique em [Update].

| Connection destination settings × |              |  |  |
|-----------------------------------|--------------|--|--|
| PC Name                           | IP Address   |  |  |
| CL-PC-Server                      | 11.11.111.11 |  |  |
|                                   |              |  |  |
| <                                 | >            |  |  |
|                                   | Update       |  |  |
| ОК                                | Cancel       |  |  |

#### Dados de um mesmo lugar cortados duas vezes

Para imagens no Adobe Illustrator 9 ou versões posteriores que contenham efeito transparente, os dados podem ser cortados duas vezes ao executar a função de impressão e corte no RasterLink. Nesses casos, altere as configurações da seguinte forma utilizando o Adobe Illustrator.

(1) Separe os dados de impressão ("Print") dos dados de corte ("Cut"), e mova a camada de corte para a posição superior.

| Layers         |   | Layers            |             |
|----------------|---|-------------------|-------------|
| 💿 🕨 🗲 Print    |   | 💿 🕨 🏳 Cut         | 0           |
| 🔍 🕨 🏳 Cut      |   | 🔍 🕨 🗲 Print       | 0           |
| 🖲 🕨 🦳 Illust   | 0 | 🖲 🕨 🖂 Illust      | 0           |
|                |   |                   |             |
|                |   |                   |             |
|                |   |                   |             |
| 3 Layers 🔎 🖻 🦌 |   | 3 Layers 🔎 🖻 4월 🖓 | <u>ان</u> ا |

- (2) No menu [File], selecione [Document Setup...].
- (3) Na caixa de diálogo [Document Setup], clique em "Preset" à direita de [Custom...].
- (4) Na caixa de diálogo [Custom Transparency Flattener Options], desmarque as opções "Convert All Text to Outlines" e "Convert All Strokes to Outlines".

| Custom Transparency Flattener Options    |
|------------------------------------------|
| Raster/Vector Balance:                   |
| Line Art and Text Resolution: 300  v ppi |
| Gradient and Mesh Resolution: 150 v ppi  |
| Convert All Text to Outlines             |
| Convert All Strokes to Outlines          |
| Clip Complex Regions                     |
| Anti-alias Rasters                       |
| OK Cancel                                |

## Corte com ID com mais de um tipo de dados

Se deseja imprimir múltiplas marcas de identificação e realizar o corte com ID, defina o mesmo formato e tamanho para todas as marcas de identificação. Se houver alguma marca de identificação com tamanho ou formato diferente, o corte com ID será cancelado.

Ao executar a função de corte automático (uma função para cortar automaticamente mais de um tipo de dados de marcas de identificação), ajuste a direção da mídia a ser impressa para 0 grau ou 180 graus. O corte automático não pode ser realizado se a mídia impressa estiver definida em um ângulo diferente de 0 grau ou 180 graus.

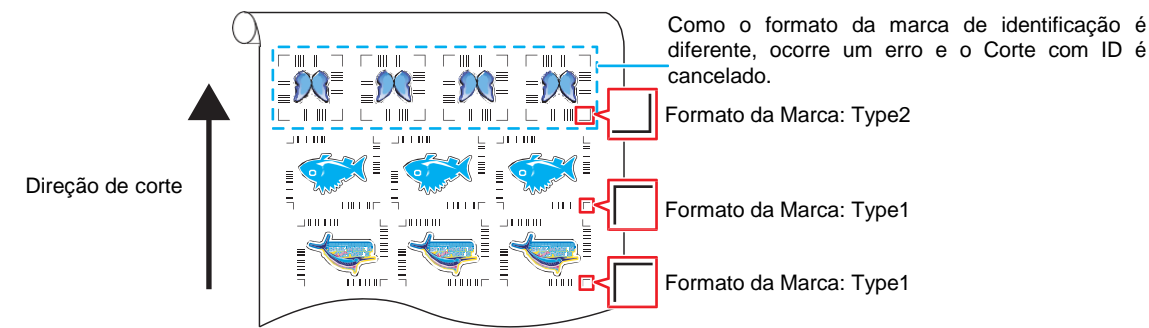

1. Faça a leitura dos dados de impressão e corte com o RasterLink.

Os dados devem ter mais de 70 mm de comprimento e de largura. Crie dados de impressão e corte da seguinte maneira.

- Crie dados de impressão e corte com o Adobe Illustrator / Corel DRAW e faça o corte com ID sem criar e reconhecer marcas de identificação com o FineCut. (Os dados serão enviados automaticamente para o RasterLink).
- 2. Selecione os dados lidos com o RasterLink e clique no ícone 🎥 [General Print] na lista de ícones de função à direita.

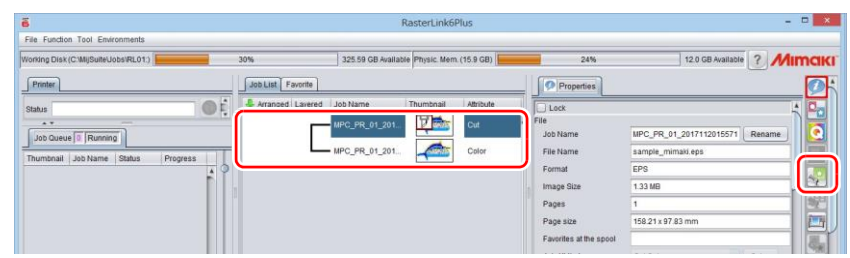

- 3. Defina as condições de impressão.
  - (1) Defina o dimensionamento [Scale]. (Arbitrário)
  - O dimensionamento não pode ser definido para dados com ID enviados pelo FineCut.
- Defina a rotação [Rotation] e o espelhamento [Mirror]. (Arbitrários)
- (2) Defina a varredura [Scan] e o avanço [Feed] em [Position]. (Arbitrários)
  - Não é necessário ao definir uma margem de 10 mm ou mais. Caso contrário, insira "10 mm" ou mais em [Scan] e [Feed].
- (4) Insira o número de cópias em [Copy].
- (5) Defina o espaço [Space] ou a distância [Pitch] em [Layout].
  - Ao adicionar marcas de identificação, os seguintes valores são definidos automaticamente em [Space].

Quando o formato da marca de identificação for [Type1

]: Tamanho da marca de identificação

Quando o formato da marca de identificação for [Type2

| Image Edit         | Cut Edit              |               |                                       |
|--------------------|-----------------------|---------------|---------------------------------------|
| (1) Scale<br>Valid | 100.00                | 04 15         | 9.21 📥 mm                             |
| Feed               | 100.00 🚽              | % 9           | 7.83 🗼 mm                             |
| (2) Rotation       | T                     | Mirror        | Reverse                               |
| (3) Position       | Scan                  | 10.00 🔹 r     | nm                                    |
|                    | Arrange               | in the Center | nm                                    |
| (т) Сору           | Block mo              | 3 🔹 copy(s    | 3)                                    |
| (5) Layout         | O Each mo             | ve            |                                       |
| ی ک                | Scan<br>Space<br>Feed | 0.00          | <pre>   mm   mm </pre>                |
| () F               | Pitch Feed            | 168.21        | ↓ mm                                  |
| Cron mark          |                       | .57.65        | · · · · · · · · · · · · · · · · · · · |

- 4. Adicione marcas de identificação e dados de identificação.
  - (1) Selecione o tamanho da marca de identificação.
    - [Type1 ]; ], [Type2 ]]
  - (2) Insira o tamanho da marca de identificação.
  - (3) Marque [ID Cut].
    - As marcas de identificação e os dados de identificação são adicionados aos dados.
    - Para os dados de Corte com ID enviados pelo FineCut, a caixa de seleção [ID Cut] já está marcada. Não é possível desmarcá-la.
  - (4) Selecione o local [Location] da marca de identificação.
    - Individual: As marcas e os dados de identificação são adicionados para cada dado.
    - Whole: As marcas e os dados de identificação são adicionados de modo a envolver todos os dados copiados.

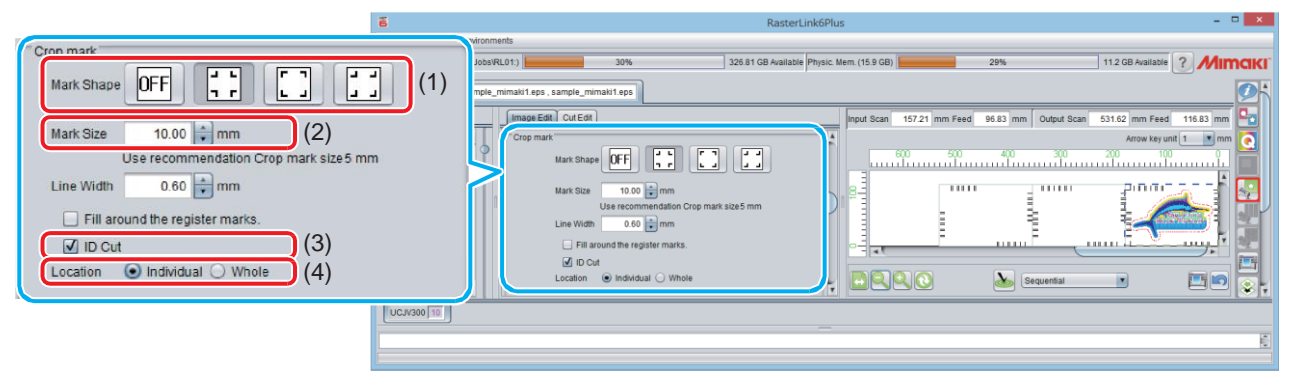

- (5) [Offset] é definido quando [Whole] é selecionado na etapa (4).
  - Offset: Dados e margem da marca de identificação

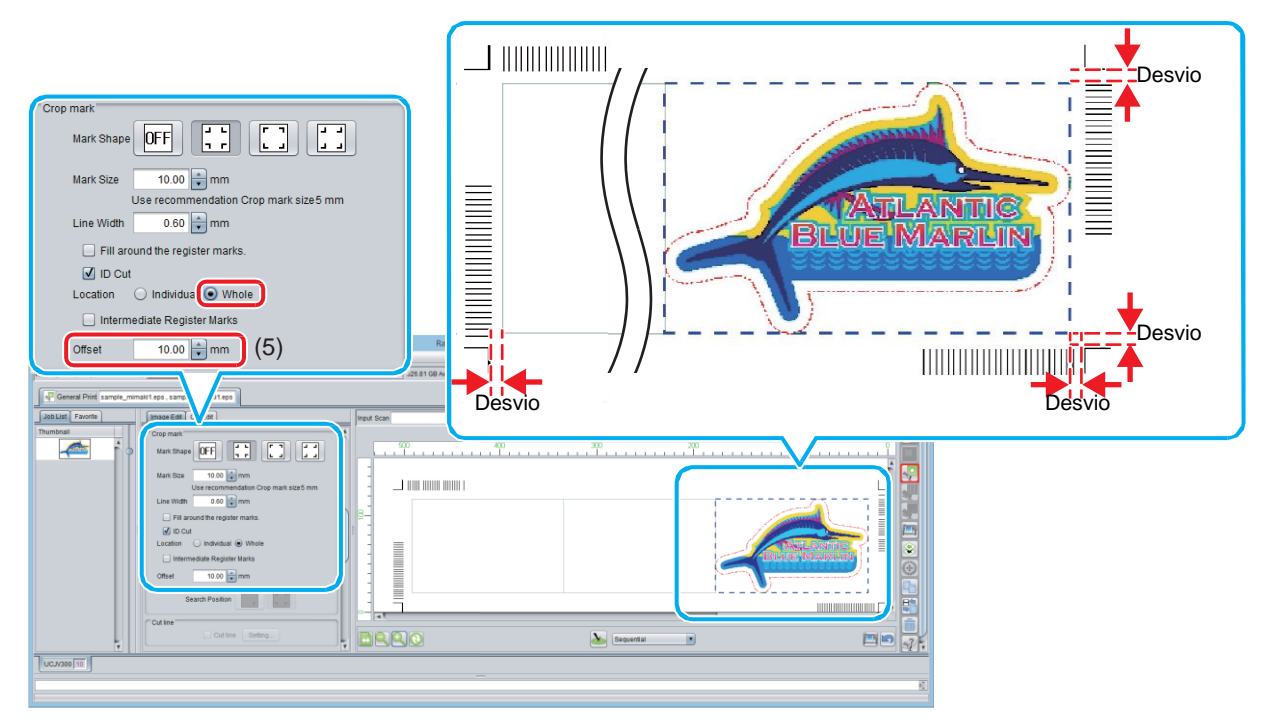

- Imprima os dados com o RasterLink (@ P.9 "Impressão dos dados.)
   Serão impressos os dados com ID.
- 6. Crie outros dados e repita os Passos 1 a 5.
- 7. Coloque a mídia impressa nas impressoras e cortadores suportados.

- 8. Defina a área de detecção das marca de identificação no painel de operação das impressoras e cortadores suportados.
  - (1) Pressione [MENU]([FUNC1]) no modo local.
  - (2) Pressione [▲][▼] para selecionar [Cortador] e pressione [ENTER].
  - (3) Selecione [MARK DETECTION] e pressione [ENTER].
  - (4) Pressione [FUNC3].
  - (5) Pressione [▲][▼] para definir os seguintes itens, em seguida pressione [ENTER].

| ltom      | Valor                                       | Valor de aiuste                                                                                                    |
|-----------|---------------------------------------------|----------------------------------------------------------------------------------------------------|
| nem       | Valoi                                       | valui de ajuste                                                                                                    |
|           |                                             | Você pode definir várias configurações para a                                                                                                    |
| IECTAREA  | -                                           | operação da marca de identificação.                                                                                                    |
| SCAN DIR. | DEFAULT, 0 cm,<br>5 cm para a<br>largura do | Configura a largura de detecção para a direção de<br>varredura A marca de identificação é detectada enquanto a<br>varredura é realizada bidirecionalmente na largura de<br>detecção definida.<br>• DEFAULT: A marca de identificação é detectada na metade da |
|           | equipamento                                 | <ul> <li>largura da mídia.</li> <li>0 cm: A marca de identificação é detectada somente na direção de avanço (avanço da mídia).</li> <li>5 cm até a largura do equipamento: A marca de identificação é</li> </ul>                                              |
|           | detectada com a largura definida.           |                                                                                                    |
| FEED DIR. | 10 a 50 cm                                  | Define a distância de detecção na direção de avanço (avanço<br>da mídia).                                                                                                    |
| OFFSET X  | 0 a 100cm                                   | Define a posição de início da detecção após o corte com ID.                                                                                                    |

• SCAN DIRECTION, FEED DIRECTION, e OFFSET X de [DETECT AREA] são os seguintes.

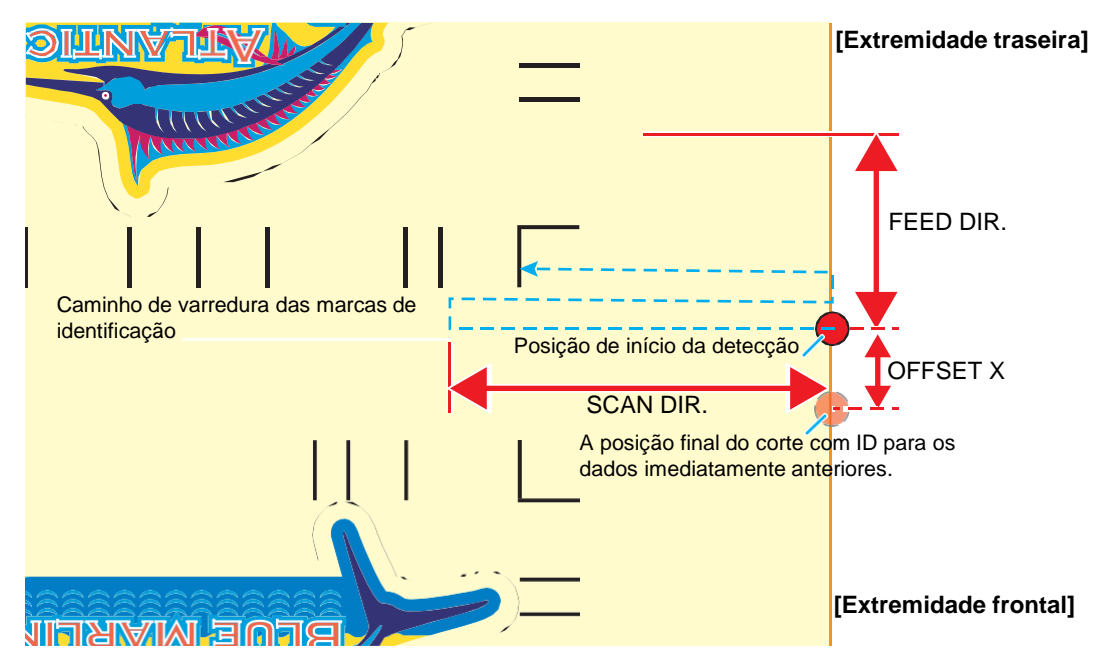

#### 9. Insira a mídia impressa.

A marca de identificação é detectada na direção de avanço (avanço da mídia).

Defina as margens da mídia com os seguintes valores.

- Extremidade frontal: 110 mm ou mais
- Extremidades esquerda e direita: 15 mm ou mais
- Extremidade traseira: 210 mm ou mais

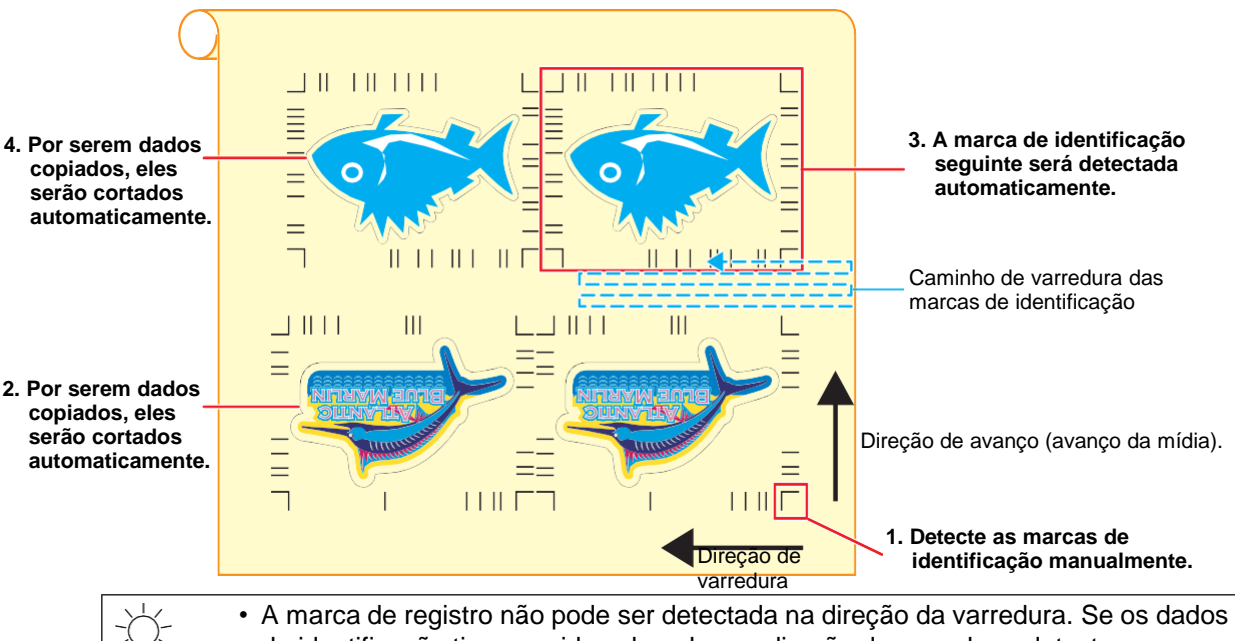

 A marca de registro não pode ser detectada na direção da varredura. Se os dados de identificação tiverem sido colocados na direção de varredura, detecte a marca de identificação manualmente. Ao executar a função de corte automático (uma função para cortar automaticamente mais de um tipo de dados de marcas de identificação), ajuste a direção da mídia para 0 grau ou 180 graus.

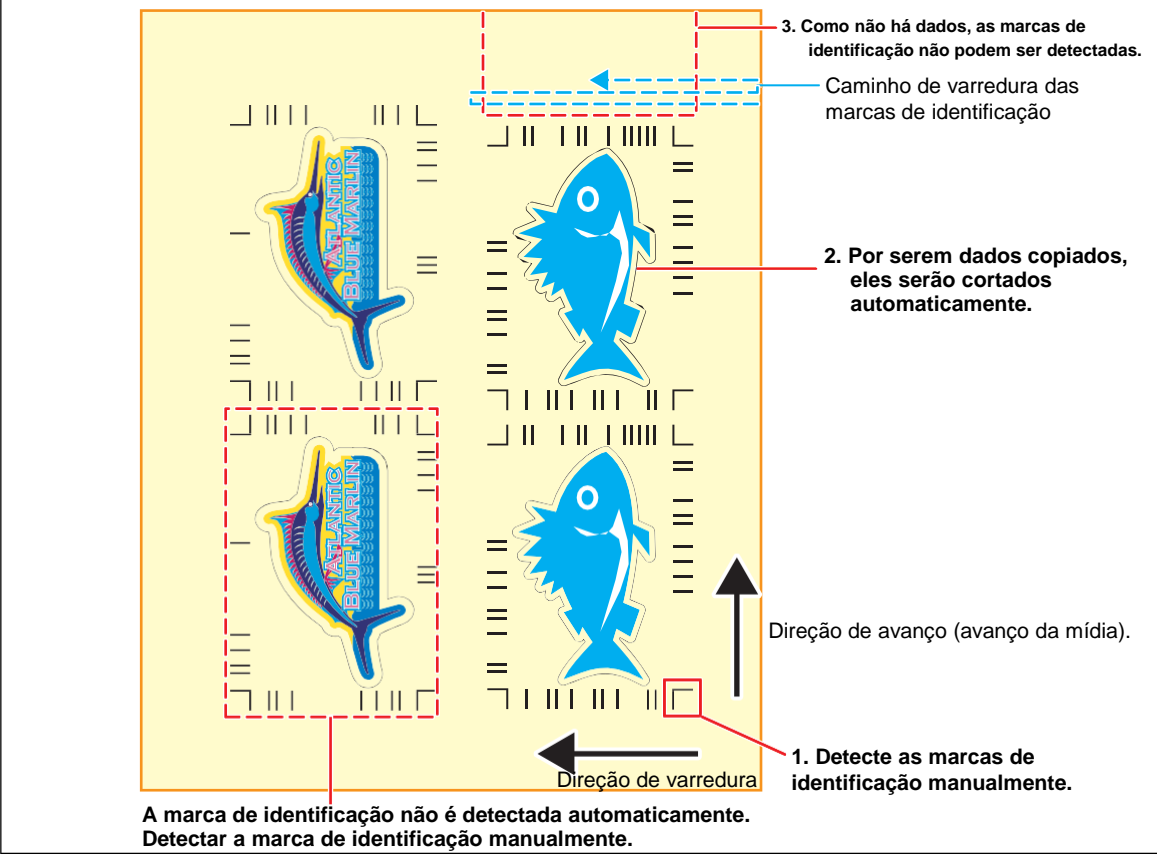

- 10. Detecte a marca de identificação e, em seguida, os dados de corte são recebidos e cortados automaticamente.
  - Concluído o corte com ID, a próxima marca de identificação será detectada automaticamente.
- 11. Se houver dados múltiplos, a operação de detecção automática e corte com ID será repetida até que todos os dados sejam concluídos.

# MEMO:

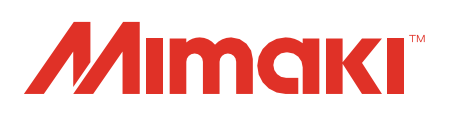